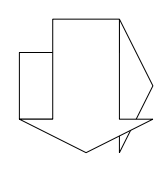

# Applicativo: SICOPAT 190

# MANUALE UTENTE

Ottobre 2021

#### Sommario:

| Informazioni sul documento                                                                     | 2        |
|------------------------------------------------------------------------------------------------|----------|
| o Versione                                                                                     | 2        |
| о Scopo                                                                                        | 2        |
| 1 Quali sono le operazioni da svolgere                                                         | 2        |
| 1.1Inserimento dei dati1.1.1Criteri secondo i quali un lotto è inserito automaticamente in 190 | 2<br>2   |
| 1.2 Controllo dei dati                                                                         | 2        |
| 2 Accesso all'applicazione web                                                                 | 5        |
| 2.1 Prerequisiti                                                                               | 5        |
| 2.2 Login (accesso all'applicazione web)                                                       | 5        |
| 2.3 Navigazione                                                                                | 5        |
| 3 Inserimento di un nuovo adempimento                                                          | 6        |
| 3.1 Lotti anno di riferimento                                                                  | 7        |
| 3.1.1 Eliminare un lotto o escluderlo dalla pubblicazione                                      | 7        |
| 3.1.2 Cercare un CIG/SmartCIG o impostare un altro filtro sulla lista                          |          |
| 3.1.3 Modificare un lotto esistente                                                            |          |
| 3.1.3.1 Gestione dei partecipanti dei lotto                                                    | 11<br>12 |
| 5.1.4 Inserire un Nuovo lotto                                                                  | 12       |
| o Lotti pubblicazione precedente                                                               | 14       |
| 3.2 Ricarica da dati correnti                                                                  |          |
| 3.2.1 Ricarica da dati correnti un determinato lotto                                           |          |
| 3.2.2 Ricarica da dati correnti tutti i lotti di "Lotti anno di riferimento"                   | 15       |
| 3.3 Pubblicazione                                                                              |          |
| 3.4 Lavorare con i fogli di calcolo (Excel)                                                    |          |
| 3.4.1 Scarica modello Excel                                                                    |          |
| 3.4.2 Compilare o aggiornare i dati su Excel                                                   |          |
| 3.4.3 Importa da file (Excel)                                                                  | 20       |

# • Informazioni sul documento

#### • Versione

| Versione | Data       | Modifiche apportate          |
|----------|------------|------------------------------|
| 1.0      | 06/04/2021 | Prima versione del documento |

#### Scopo

Il presente manuale è destinato agli utilizzatori finali dell'applicativo 190, ovvero i referenti delle Amministrazioni tenute alla pubblicazione dei dati in formato XML secondo le specifiche tecniche per la pubblicazione dei dati ai sensi dell'art. 1 comma 32 Legge n. 190/2012 pubblicate dall'ANAC.

## 1 Quali sono le operazioni da svolgere

Questo capitolo fornisce una panoramica di tutte le operazioni necessarie per produrre e pubblicare i file XML ai fini dell'adempimento 1 comma 32 Legge n. 190/2012 pubblicate dall'ANAC; nei capitoli successivi viene spiegato in dettaglio come effettuare le varie operazioni di inserimento / visualizzazione/ modifica / ricerca / cancellazione.

## 1.1 Inserimento dei dati

Il processo di inserimento dei dati inizia con la creazione dell'adempimento per l'anno di riferimento. Per ogni anno è possibile creare un solo adempimento che conterrà i lotti (contratti) di tutto l'ente. E' possibile lavorare solo sull'anno di riferimento. Gli anni precedenti non sono modificabili perchè già comunicati ad ANAC.

Inserendo l'adempimento per l'anno di riferimento il sistema provvederà al recupero, col criterio di selezione previsto, di tutti i dati già presenti in Sicopat e inviati all'Osservatorio.

#### 1.1.1 Criteri secondo i quali un lotto è inserito automaticamente in 190

Al momento della creazione dell'adempimento sono riportati tutti i lotti (contratti) già presenti in SICOPAT con data di pubblicazione, data di invito o data di aggiudicazione compresi nel periodo 1° gennaio/31 dicembre dell'anno di riferimento.

I dati relativi ai CIG di importo pari o superiore a 40.000,00 sono già completi e l'utente non deve integrarli, per quanto riguarda gli smart CIG invece l'utente deve inserire i dati relativi alle imprese partecipanti, le date di inizio e conclusione del contratto e le somme liquidate.

Per facilitare le operazioni massive di data entry dei dati mancanti, viene messa a disposizione anche una funzione di export/import tramite file Excel. Si evidenzia tuttavia che l'utilizzo di Excel per il trasferimento dei dati richiede molta attenzione nella compilazione dei dati nelle varie celle, rispettandone l'ordine, il formato e le regole di immissione; eventuali errori nell'import dei dati verranno segnalati dal software.

## 1.2 Controllo dei dati

Il sistema evidenzia per ciascun lotto se i dati rispondono ai requisiti minimi di validità. In caso contrario viene mostrata un'icona '!' che indica "Lotto incompleto e non valido".

In caso di lotto non valido, l'elenco delle anomalie riscontrate sarà mostrato entrando in visualizzazione di dettaglio dello stesso, al campo "Dettaglio lotto non valido".

Pagina 4

# 2 Accesso all'applicazione web

## 2.1 Prerequisiti

Per l'utilizzo dell'applicativo sono richiesti:

- 1. essere abilitati al Sicopat
- 2. un PC dotato di un browser internet tra i seguenti:
  - Mozilla Firefox
  - Microsoft Internet Explorer
  - o Google Chrome

*Configurazione del browser:* per il corretto utilizzo dell'applicazione devono essere abilitate le opzioni del browser relative all'uso di javascript e all'apertura di finestre di pop-up.

*Versione del browser:* si consiglia di utilizzare le ultime versioni disponibili dei browser internet che offrono migliori prestazioni e maggiore sicurezza. Versioni troppo datate potrebbero presentare problemi di prestazioni o malfunzionamenti.

3. Connessione ADSL (o superiore) alla rete internet.

## 2.2 Login (accesso all'applicazione web)

L'accesso al modulo 190 avviene tramite credenziali SPID. Tutti gli utenti registrati ed abilitati al SICOPAT vengono automaticamente abilitati anche al modulo 190.

Il link al modulo 190 è presente nel sito dell'Osservatorio.

https://contrattipubblici.provincia.tn.it/

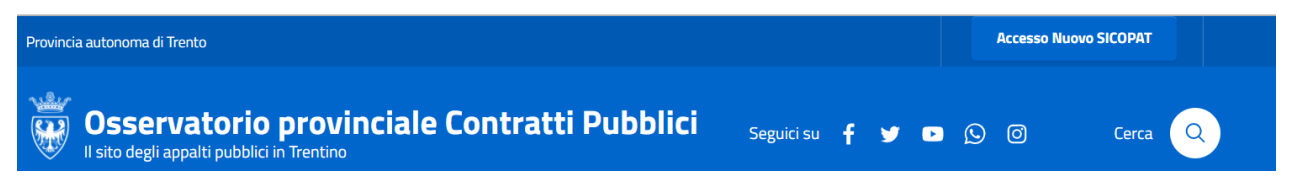

## 2.3 Navigazione

L'applicativo è costituito da un sito web dinamico. Le varie pagine vengono presentate all'utente secondo la logica applicativa. Per tale ragione per spostarsi tra le pagine è necessario utilizzare le funzionalità di navigazione offerte dall'applicativo.

In particolare, per le pagine in visualizzazione, sono disponibili:

- orizzontalmente nella parte superiore della pagina, al di sotto della testata, il collegamento al "Breadcrumb" ("briciole di pane"); rappresenta una "traccia" composta di link utili per tornare indietro alla pagina iniziale del sito web o a pagine visitate in precedenza.
- In basso a destra, in ogni pagina, è presente la freccia "Indietro".

## 3 Inserimento di un nuovo adempimento

Effettuando il login il sistema mostra la pagina sotto raffigurata da dove è possibile accedere all'ultimo adempimento creato, cercare un adempimento già inserito negli anni precedenti o crearne uno nuovo **ATTENZIONE**: è possibile creare un nuovo adempimento SOLO SE non è ancora stato creato l'adempimento per l'anno corrente.

| Adempimenti Legge 190/2012                                                                                                    |
|----------------------------------------------------------------------------------------------------|
| Servizio ausiliario web per la compilazione e pubblicazione dei dati ai sensi dell art. 1 comma<br>32 Legge n. 190/2012 Legge anticorruzione |
| <b>Q</b> Apri adempimento 2021                                                                                                    |
| <b>Q</b> Ricerca avanzata adempimenti                                                                                                    |
|                                                                                                    |

Per creare un nuovo adempimento cliccare sulla voce "crea nuovo adempimento"

| Dati generali                  |           |         |
|--------------------------------|-----------|---------|
| <u>Anno di riferimento (*)</u> |           |         |
| <u>Titolo ( * )</u>            |           |         |
| Estratto                       |           |         |
| Ente pubblicatore (*)          |           |         |
| Dati completati ed approvati?  |           |         |
| <u>Generato XML per ANAC?</u>  |           |         |
|                                | 🗙 Annulla | ✓ Salva |

Inserire come "Anno di riferimento" l'anno corrente, quindi completare almeno le altre informazioni obbligatorie (ovvero i campi contrassegnati con l'asterisco \*).

I campi non editabili verranno gestiti automaticamente dal software nelle varie fasi di lavorazione e sono utili solo a scopo informativo.

Completato l'inserimento dei dati salvare per continuare con le ulteriori operazioni.

#### 3.1 Lotti anno di riferimento

In fase di creazione dell'adempimento il sistema riporterà in automatico nella scheda "Lotti anno di riferimento" tutti i contratti (sia CIG che SmartCIG) inseriti in SICOPAT "Bandi, esiti e altri atti" e correttamente inviati all'osservatorio che hanno data del bando, data di invito o data di aggiudicazione compresa tra il 1º dicembre e il 31 dicembre dell'anno di riferimento.

Dalla pagina "Lotti anno di riferimento" sono visibili tutti i lotti di interesse ed un insieme di dati di sintesi. Nella lista sono presenti icone che evidenziano se i dati sono già completi e validi per la pubblicazione (

✓) oppure no ( ! ).

L'ulteriore icona <sup>13</sup> indica che il CIG/SmartCIG è collegato all'omonimo CIG/SmartCIG consolidato in SICOPAT "Bandi, esiti e altri atti" e che è possibile acquisire in 190 gli eventuali ulteriori dati relativi al CIG/SmartCIG inseriti in SICOPAT "Bandi, esiti e altri atti" (si veda a tal proposito il paragrafo *3.3Ricarica da dati correnti*).

|              | CIG Î≞                | Oggetto ↑↓                           | lmp.<br>aggiudicazione<br>↑↓ | Imp. liquidato<br>↑↓ | Data inizio ↑↓ | Data ultimazione<br>↑↓ | Azioni      |
|--------------|-----------------------|--------------------------------------|------------------------------|----------------------|----------------|------------------------|-------------|
| ✓ ti         | <u>#000000040</u>     | <u>aa 010101010</u>                  |                              |                      |                |                        |             |
| ✓ t3         | <u>#000000040</u>     | <u>aa 010101010</u>                  |                              |                      |                |                        |             |
| ! t]         | <u>#000000049</u>     |                                      |                              |                      |                |                        |             |
| ! t]         | <u>#00000049</u>      |                                      |                              |                      |                |                        |             |
| ✓ 1⊒         | <u>#00000094</u>      | <u>prova sarax rdo</u><br>senza iva  | 21.400,00€                   |                      |                |                        |             |
| ✓ 13         | <u>#000000113</u>     | <u>lotto 01</u><br>modificato        |                              |                      |                |                        | 8           |
| ✓ 13         | <u>#000000113</u>     | <u>lotto 01</u><br><u>modificato</u> |                              |                      |                |                        | 8           |
| ✓ 13         | <u>#000000114</u>     | lotto 02                             |                              |                      |                |                        | (1)         |
| 🗸 ti         | <u>#000000114</u>     | lotto 02                             |                              |                      |                |                        |             |
| ✓ t⊒         | <u>#000001000</u>     | <u>aa 020202020</u>                  |                              |                      |                |                        |             |
| Visualizzate | da 1 a 10 di 298 righ | e                                    |                              | 1 2 3 4              | 5 D 🕅          |                        | 10          |
|              |                       |                                      | <                            | Indietro Altre A     | Azioni 🗸 Nuovo | Aggiungi da da         | ti correnti |

## 3.1.1 Eliminare un lotto o escluderlo dalla pubblicazione

I lotti non validi per la pubblicazione (quelli che riportano l'icona <sup>1</sup>) non verranno inclusi nel file XML da pubblicare. Per renderli validi è necessario integrarli con i dati mancanti richiesti dal sistema.

La Stazione Appaltante potrebbe avere la necessità di non pubblicare uno o più lotti nel file XML anche qualora risultino validi, ad esempio perché relativi a procedure segretate (DLgs 163/2006 Titolo II Art. 17 "Contratti segretati o che esigono particolari misure di sicurezza").

Per far ciò si può o cancellare il lotto utilizzando l'icona

nei casi in cui ciò è possibile, oppure si può

| Dati generali                                           | Lotti anno di riferime                                  | rimento Lotti pubblicazione precedente Lotti pubblicazione corrente Pubblicazione |                           |                   |                |                     |        |
|---------------------------------------------------------|---------------------------------------------------------|-----------------------------------------------------------------------------------|---------------------------|-------------------|----------------|---------------------|--------|
|                                                         | cig ↓ <del>,</del>                                      | Oggetto ↑↓                                                                        | Imp. aggiudicazione<br>↑↓ | Imp. liquidato ↑↓ | Data inizio ↑↓ | Data ultimazione ↑↓ | Azioni |
| 1 13                                                    |                                                         | prova aperta 6160<br>documentazione                                               |                           |                   |                |                     | Ť      |
| 1 13                                                    |                                                         | lotto 01                                                                          |                           |                   |                |                     | (1)    |
| 1 13                                                    |                                                         | prova aperta 6160<br>documentazione                                               |                           |                   |                |                     | 0      |
| 1 13                                                    |                                                         | lotto 01                                                                          |                           |                   |                |                     |        |
| ! 17                                                    |                                                         | lotto 02                                                                          |                           |                   |                |                     | (1)    |
| 112                                                     |                                                         | test W_MAIL con UFFINT<br>ABILITATI                                               |                           |                   |                |                     | 8      |
| 1 13                                                    |                                                         | <u>prova 6160a</u>                                                                |                           |                   |                |                     |        |
| ! 13                                                    |                                                         | <u>TEST UPLOAD DOCUMENTI</u><br>SENZA FIRMA                                       |                           |                   |                |                     | 8      |
| ! 17                                                    |                                                         | lotto 02                                                                          |                           |                   |                |                     |        |
| ! 12                                                    |                                                         | lotto 01                                                                          |                           |                   |                |                     | 8      |
| Visualizzate da 1                                       | Visualizzate da 1 a 10 di 299 righe 🛛 🖓 🚽 📋 2 3 4 5 🕨 🕅 |                                                                                   |                           |                   |                |                     |        |
| Indietro Altre Azioni V Nuovo Aggiungi da dati correnti |                                                         |                                                                                   |                           |                   |                |                     |        |

entrare in modifica del lotto e impostare a No il valore del campo "Da pubblicare".

Se necessario è possibile visualizzare tutti i lotti esclusi dalla pubblicazione utilizzando la funzione "Imposta filtro" presente nel menu Altre azioni della scheda Lotti anno di riferimento (vedi paragrafo *3.1.2 Impostare un filtro sulla lista*).

#### 3.1.2 Cercare un CIG/SmartCIG o impostare un altro filtro sulla lista

Se la lista dei è Lotti in "Lotti anno di riferimento" è particolarmente lunga è possibile filtrarla con l'apposita funzione presente nel menu Azioni denominata "**Imposta filtro**" posto in fondo alla pagina.

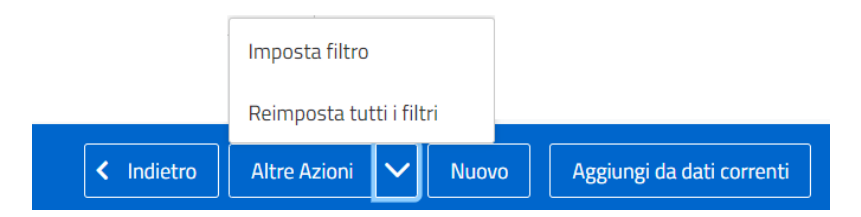

Ad esempio è possibile filtrare la lista inserendo uno specifico CIG, oppure un intervallo di date oppure il filtro può essere utile per visualizzare i soli lotti esclusi / inclusi nella pubblicazione, impostando come criterio il filtro "Da pubblicare = No / Si " oppure i soli lotti incompleti, impostando come criterio di filtro "Lotto validato = No" (cioè seleziona i lotti con l'icona !) come nell'esempio di seguito raffigurato.

| posta filtro lotti                 |    |    |
|------------------------------------|----|----|
| CIG                                |    |    |
| Oggetto                            |    |    |
| Data inizio                        |    | Ċ  |
| Data ultimazione                   |    | Ë  |
| Imp. liquidato                     |    |    |
| Validato                           | No | ×v |
| Da pubblicare                      | Si |    |
| Codice gara da cui deriva il lotto | No |    |
|                                    |    |    |

Conferma

|              | cıg †≛              | Oggetto ↑↓                                                   | lmp.<br>aggiudicazione<br>↑↓ | Imp. liquidato<br>↑↓ | Data inizio ↑↓ | Data ultimazione<br>↑↓ | Azioni     |
|--------------|---------------------|--------------------------------------------------------------|------------------------------|----------------------|----------------|------------------------|------------|
| ! 13         |                     | <u>prova aperta 6160</u><br>documentazione                   |                              |                      |                |                        | (11)       |
| ! 17         |                     | lotto 01                                                     |                              |                      |                |                        |            |
| ! 13         |                     | <u>prova aperta 6160</u><br>documentazione                   |                              |                      |                |                        |            |
| ! tī         |                     | lotto 01                                                     |                              |                      |                |                        |            |
| ! tī         |                     | lotto 02                                                     |                              |                      |                |                        |            |
| ! tā         |                     | <u>test W_MAIL con</u><br>UFFINT ABILITATI                   |                              |                      |                |                        |            |
| ! 17         |                     | prova 6160a                                                  |                              |                      |                |                        |            |
| ! 13         |                     | <u>TEST UPLOAD</u><br><u>DOCUMENTI SENZA</u><br><u>FIRMA</u> |                              |                      |                |                        | (13)       |
| ! 17         |                     | lotto 02                                                     |                              |                      |                |                        |            |
| ! 17         |                     | lotto 01                                                     |                              |                      |                |                        |            |
| Visualizzate | da 1 a 10 di 278 ri | ghe                                                          |                              | 1 2 3 4              | 5 🕨 🕅          |                        | 10         |
|              |                     |                                                              | <                            | Indietro Altre A     | Azioni 🗸 Nuovo | Aggiungi da dat        | i correnti |

## 3.1.3 Modificare un lotto esistente

Cliccando sull'oggetto dalla lista (vedi figura precedente) è possibile accedere alla scheda con i dati di dettaglio del lotto dell'appalto.

| ati generali                       |                                    |  |  |  |
|------------------------------------|------------------------------------|--|--|--|
| cic                                | 0606060606                         |  |  |  |
| Esente CIG?                        | No                                 |  |  |  |
| Cod.fisc. proponente               |                                    |  |  |  |
| Denominazione proponente           |                                    |  |  |  |
| Oggetto                            | prova adempimento 2017             |  |  |  |
| Stato                              | Aggiudicata                        |  |  |  |
| Scelta contraente                  | 01-PROCEDURA APERTA                |  |  |  |
| Imp. aggiudicazione                | 18.000,00 €                        |  |  |  |
| Data inizio 18/04/2017             |                                    |  |  |  |
| Data ultimazione                   | 31/12/2017                         |  |  |  |
| Imp. liquidato                     | 2.100,00 €                         |  |  |  |
| Codice gara da cui deriva il lotto | 600073                             |  |  |  |
| alidazione                         |                                    |  |  |  |
| Da pubblicare                      | No                                 |  |  |  |
| Validato                           | No                                 |  |  |  |
| Dettaglio lotto non valido         | II CIG '0606060606' non e' valido. |  |  |  |
| tente responsabile                 |                                    |  |  |  |
| Codice fiscale utente responsabile |                                    |  |  |  |
| Nome                               |                                    |  |  |  |

Premendo il pulsante **Modifica** è quindi possibile modificare i dati della scheda o completarli in base a quanto indicato nel campo "dettaglio lotto non valido".

#### 3.1.3.1 Gestione dei partecipanti del lotto

Nella scheda "Partecipanti" è possibile visualizzare i dati presenti o inserire gli operatori economici partecipanti all'appalto.

| Dati generali Partecipanti                     |   |                                         |                              |        |
|------------------------------------------------|---|-----------------------------------------|------------------------------|--------|
| Rag. sociale ↓₹                                |   | Tipo partecipante $\uparrow \downarrow$ | Aggiudicataria? ↑↓           | Azioni |
| impresa prova portale 04 libero professionista |   | Impresa                                 | No                           | T      |
| impresa prova portale 01.                      |   | <u>Impresa</u>                          | No                           | Î      |
| Visualizzate da 1 a 2 di 2 righe               | 1 | Ы                                       |                              | 10     |
|                                                |   |                                         | <ul> <li>Indietro</li> </ul> | Nuovo  |

Cliccando sulla Ragione sociale dell'operatore è possibile modificarne gli attributi, mentre cliccando sul pulsante Nuovo è possibile inserire un nuovo operatore economico.

| Dettaglio partecipante |                                                |            |
|------------------------|------------------------------------------------|------------|
| Tipo partecipante      | Impresa                                        |            |
| Rag. sociale           | impresa prova portale 04 libero professionista |            |
| Aggiudicataria?        | No                                             |            |
| Cod. fiscale           | 3203203202                                     |            |
| ld fiscale estero      |                                                |            |
|                        |                                                |            |
|                        | < Indietro                                     | 🗹 Modifica |

All'inserimento di un nuovo operatore viene richiesto se trattasi di "Impresa" o "Associazione di imprese"; nel secondo caso verranno richieste le informazioni relative a tutti i membri del raggruppamento ed il relativo ruolo.

| NUOVO PARTECIPANTE           |                         |                     |
|------------------------------|-------------------------|---------------------|
| Dettaglio partecipante       |                         |                     |
| <u>Tipo partecipante (*)</u> | Associazione di imprese | $\times \checkmark$ |
| Rag. sociale                 |                         |                     |
| Aggiudicataria? ( * )        |                         | ~                   |
| Rag. sociale                 |                         |                     |
| Cod. fiscale                 |                         |                     |
| Id fiscale estero            |                         |                     |
| Ruolo                        |                         | $\sim$              |
|                              |                         | + Aggiungi          |
|                              |                         | × Annulla ✓ Salva   |

| Dati generali Partecipanti              |                                        |                              |         |
|-----------------------------------------|----------------------------------------|------------------------------|---------|
| Rag. sociale ↓₹                         | Tipo partecipante $\uparrow\downarrow$ | Aggiudicataria? ↑↓           | Azioni  |
| impresa prova portale 02 - microimpresa | <u>Impresa</u>                         | Si                           | T       |
| impresa prova portale 01                | <u>Impresa</u>                         | No                           | •       |
| Visualizzate da 1 a 2 di 2 righe        |                                        |                              | 10~     |
|                                         |                                        | <ul> <li>Indietre</li> </ul> | o Nuovo |

ATTENZIONE: il sistema permette l'inserimento di più imprese aggiudicatarie (vedi accordi quadro).

#### 3.1.4 Inserire un Nuovo lotto

Per aggiungere un nuovo lotto ai "Lotti anno di riferimento" è sufficiente cliccare sulla voce "Nuovo" nel menù a fondo pagina della scheda "Lotti anno di riferimento", quindi valorizzare il campo il campo "Esente CIG" indicando SI o NO. Se si tratta di affidamento con CIG riportare il codice.

| Ŵ           | autonoma di Trento                          |                                                           |                      |
|-------------|---------------------------------------------|-----------------------------------------------------------|----------------------|
| Hor         | me / Lista Adempimenti / Dettaglio adempime | into 2021 / Lista Lotti anno di riferimento / Nuovo lotto |                      |
| NUOVO LOTTO |                                             |                                                           |                      |
| Nuovo lotto |                                             |                                                           |                      |
| Esente CIG? |                                             | No                                                        | × ~                  |
| CIG ( * )   |                                             |                                                           |                      |
|             |                                             |                                                           | 🗙 Annulla 🛛 🗸 Avanti |
|             |                                             |                                                           |                      |

Se si è inserito il codice CIG:

- Se il CIG esiste già nella lista lotti anno di riferimento, la funzione si ferma

- Se il CIG esiste nella lista "elenco pubblicazione precedente", lo riporta nell'anno corrente - MESSAGGIO ALL'UTENTE "Il lotto è stato riportato nell'anno di riferimento dall'elenco pubblicazione precedente"

- Se il CIG esiste in SICOPAT SA, viene caricato automaticamente con tutti i dati presenti in SICOPAT SA (equivalente alla vecchia funzione "Aggiungi da dati correnti")

- Se il CIG non esiste, viene aperta la form in modalità di inserimento (equivalente della vecchia funzione "Nuovo lotto")

| Dati generali            |    |
|--------------------------|----|
| Validato                 |    |
| Esente CIG?              | No |
| <u>CIG (*)</u>           |    |
| Cod.fisc. proponente     |    |
| Denominazione proponente |    |
| Oggetto                  |    |
| <u>Stato (*)</u>         | -  |
| Scelta contraente        | -  |
| Imp. aggiudicazione      |    |
|                          |    |

| Data inizio                        | <b> </b>        |
|------------------------------------|-----------------|
| Data ultimazione                   | Ë               |
| Imp. liquidato                     |                 |
|                                    |                 |
| Utente responsabile                |                 |
| Codice fiscale utente responsabile |                 |
| Nome                               |                 |
|                                    |                 |
|                                    | × Annulla Salva |

Una volta inserito il lotto, passare alla scheda "Partecipanti" per inserire gli operatori in modo del tutto analogo a come descritto nel paragrafo *3.1.3.1 Gestione dei partecipanti del lotto*.

Al termine dell'inserimento nel campo "Dettaglio lotto non valido" compariranno eventuali note di validazione dei dati inseriti.

 $\times$   $\checkmark$ 

#### • Lotti pubblicazione precedente

Nella sezione "Lotti pubblicazione precedente" sono contenuti tutti i lotti pubblicati l'anno antecedente a quello cui l'adempimento si riferisce.

Da questa sezione possono essere richiamati nell'anno dell'adempimento in corso i contratti al cui durata è relativa a più annualità, ad esempio contratti aggiudicati nell'anno 2020 la cui esecuzione si svolge nel 2021.

L'applicativo riporta, quindi, nella pagina "Lotti pubblicazione precedente" tutti gli appalti inseriti nella pubblicazione precedente (che possono quindi protrarsi per anni) e ne permette la ripubblicazione nell'anno di riferimento con aggiornamento dei dati.

Per riportare un lotto dalla pagina "Lotti pubblicazione precedente" alla pagina "Lotti anno di riferimento" occorre entrare nel dettaglio del lotto che si desidera riportare nell'anno corrente e premere il pulsante "Riportare nell'anno di riferimento".

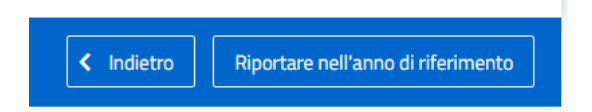

E' poi sempre possibile procedere all'operazione inversa, ovvero riportare in "Lotti anno precedente" un lotto dell'anno precedente che è stato riportato nell'anno di riferimento. Per fare ciò occorre ricercare il CIG/SmartCIG nella pagina "Lotti anno precedente", entrare in visualizzazione di dettaglio e premere il pulsante "Non riportare nell'anno di riferimento" presente in fondo alla scheda.

#### Non riportare nell'anno di riferimento

I lotti presenti nella pubblicaizone anno precedente possono essere richiamati nell'anno di riferimento anche con il tasto nuovo, si vedano le istruzioni al paragrafo precedente "Inserire un nuovo lotto".

#### 3.2 Ricarica da dati correnti

In questo capitolo si specifica come riportare automaticamente nel modulo 190 gli aggiornamenti apportati ai lotti in Sicopat "Bandi, esiti e altri atti" oppure come richiamare CIG/SmartCIG inseriti ex novo in Sicopat "Bandi, esiti e altri atti" e non ancora presenti nel modulo 190. I dati inseriti in Sicopat "Bandi, esiti e altri atti" per essere visibili nel modulo 190 necessitano di queste operazioni di aggiornamento.

Le operazioni di aggiornamento dei dati dati possono essere fatte per un singolo CIG oppure per tutti i CIG presenti nella pagina "Lotti anno di riferimento"

#### 3.2.1 Ricarica da dati correnti un determinato lotto

Per allineare uno CIG/SmartCIG già presente nel modulo 190 con i dati inseriti in Sicopat "Bandi, esiti e altri atti" collegati, occorre entrare nei dati di dettaglio del CIG/SmartCIG e premere il pulsante "Ricarica lotto da dati correnti".

**ATTENZIONE:** Il pulsante "Ricarica lotto da dati correnti" non comparirà se il lotto non è stato importato da Sicopat "Bandi, esiti e altri atti", ma è stato inserito direttamente nel modulo 190 (il lotto in elenco

non presenta l'icona 🕰 che indica il collegamento ai dati correnti).

| generali Partecipanti              |                                                                                                    |
|------------------------------------|----------------------------------------------------------------------------------------------------|
| i generali                         |                                                                                                    |
| CIG                                | 8025495FF8                                                                                                    |
| Esente CIG?                        | No                                                                                                    |
| Cod.fisc. proponente               | 00355870221                                                                                                    |
| Denominazione proponente           | COMUNE DI TRENTO                                                                                                    |
| Oggetto                            | Lotto 8 - Quattro autovetture alimentate ad energia elettrica a basso impatto ambientale e contestuale ritiro di mezzi usati |
| Stato                              | Aggiudicata                                                                                                    |
| Sceita contraente                  | 01-PROCEDURA APERTA                                                                                                    |
| Imp. aggiudicazione                | 98.00,00€                                                                                                    |
| Data inizio                        | 06/04/2021                                                                                                    |
| Data ultimazione                   |                                                                                                    |
| Imp. liquidato                     | 999.999,00 €                                                                                                    |
| Codice gara da cui deriva il lotto | 8025495FF8                                                                                                    |
| dazione                            |                                                                                                    |
| Da pubblicare                      | Si                                                                                                    |
| Validato                           | Si                                                                                                    |
| nte responsabile                   |                                                                                                    |
| Codice fiscale utente responsabile | PTTCLD71C52L3785                                                                                                    |
| Nome                               | PATTON CLAUDIA                                                                                                    |
|                                    | < Indietro 🔀 Modifica 🔀 Ricarica lotto da dati con                                                                           |

| Selezionare una delle seguenti opzioni                                                                       | ×        |
|----------------------------------------------------------------------------------------------------|----------|
| Aggiorna con i valori dei dati correnti     Ricarica completamente perdendo le eventuali modifiche apportate |          |
|                                                                                                    | Conferma |

- Lasciando la selezione su "Aggiorna con i valori dei dati correnti" e premendo "Conferma" verranno aggiornati i soli campi per i quali in Sicopat "Bandi, esiti e altri atti" è presente un valore. I casi possibili sono:
  - in Sicopat "Bandi, esiti e altri atti" un certo dato è presente, mentre in 190 non è valorizzato: il campo 190 prenderà il valore di Sicopat "Bandi, esiti e altri atti"
  - Un certo dato è presente sia in Sicopat "Bandi, esiti e altri atti" che in 190: il campo 190 verrà sovrascritto con il valore di Sicopat "Bandi, esiti e altri atti"
  - Un certo dato in Sicopat "Bandi, esiti e altri atti" non è stato ancora valorizzato mentre in 190 è stato inserito un valore: allora verrà lasciato il valore che è stato inserito direttamente nel modulo 190.
- Selezionando la seconda opzione "Ricarica completamente perdendo le eventuali modifiche apportate" i dati dei lotti dell'anno di riferimento verranno aggiornati con i dati presenti in Sicopat "Bandi, esiti e altri atti" e se in Sicopat "Bandi, esiti e altri atti" un certo dato non è stato ancora compilato mentre in 190 è già stato inserito, il dato verrà cancellato.

## 3.2.2 Ricarica da dati correnti tutti i lotti di "Lotti anno di riferimento"

E' possibile allineare massivamente tutti i lotti dell'anno di riferimento con i dati consolidati degli omonimi lotti presenti in Sicopat "Bandi, esiti e altri atti". Per fare questa operazione premere il pulsante "Ricarica da dati correnti" presente nella pagina "Dati generali" dell'adempimento dell'anno di riferimento. **ATTENZIONE**: L'operazione può richiedere diversi minuti, soprattutto per gli enti che gestiscono tanti lotti; si consiglia pertanto di avviare l'operazione a fine giornata.

| Dati | generali Lotti anno di riferimento Lotti pubblicazione pr                                  | ecedente Pubblicazione                                              |
|------|--------------------------------------------------------------------------------------------|---------------------------------------------------------------------|
|      |                                                                                            |                                                                     |
| Dat  | igenerali                                                                                  |                                                                     |
|      | Anno di riferimento                                                                        | 2021                                                                |
|      | Titolo                                                                                     | adempimento 2021                                                    |
|      | Estratto                                                                                   |                                                                     |
|      | Ente pubblicatore                                                                          | comune trento                                                       |
|      | Dati completati ed approvati?                                                              | No                                                                  |
|      | Generato XML per ANAC?                                                                     |                                                                     |
|      | Stato ultimo caricamento                                                                   | Caricamento completato con successo                                 |
|      | Data ultimo caricamento                                                                    | 06/04/2021 ore 19:44:03                                             |
|      | Tipo ultimo caricamento                                                                    | Ricaricamento da dati correnti                                      |
|      |                                                                                            | < Indietro Altre Azioni V Ricarica da dati correnti                 |
| Соро | aver premuto il pulsante "Ricarica lot                                                     | to da dati correnti" il sistema presenta due opzioni:               |
| 1    | Selezionare una delle seguenti opzioni<br>O Aggiungi i lotti non presenti nell'adempimento | x<br>, ed aggiorna i lotti esistenti con i valori Dei dati correnti |
| t    | Aggiungi solo i lotti non presenti nell'adempir                                            | ento, lasciando inalterati quelli esistenti.                        |
| n    |                                                                                            | Conferma                                                            |

Home / Lista Adempimenti / Dettaglio adempimento 2021

 Lasciando la selezione su "Aggiungi i lotti non presenti nell'adempimento ed aggiorna i lotti esistenti con i valori dei dati correnti" e premendo "Conferma" verranno aggiunti all'adempimento i nuovi lotti inseriti in Sicopat Bandi che soddisfano i criteri per essere inseriti nell'adempimento di

riferimento e verranno aggiornati i lotti collegati ai dati correnti (che presentano l'icona <sup>1</sup>). I campi oggetto di allineamento sono soli quelli per i quali in Sicopat "Bandi, esiti e altri atti" è presente un valore; se in Sicopat "Bandi, esiti e altri atti" un certo dato non è stato ancora compilato, allora il relativo capo in 190 verrà lasciato invariato. Ad esempio, se in Sicopat Bandi non è stata inserita la scheda conclusione mentre nel modulo 190 è stata inserita a mano una data di conclusione, allora verrà lasciato il valore che è stato inserito direttamente nel modulo 190.

- Selezionando la seconda opzione verranno aggiunti all'adempimento dell'anno di riferimento i nuovi lotti inseriti in Sicopat Bandi che soddisfano i criteri per essere inseriti nell'adempimento di riferimento. Tutti gli altri dati resteranno invariati.
- Per entrambe le opzioni i lotti non collegati ai dati correnti (che non presentano l'icona <sup>1</sup>) non verranno toccati.

#### 3.3 Pubblicazione

Nella pagina "Pubblicazione" vengono riportati in sola visualizzazione alcuni dati di sintesi dell'adempimento. Inoltre sono disponibili le funzioni per procedere alla produzione dell'XML e alla sua pubblicazione.

## 3.4 Lavorare con i fogli di calcolo (Excel)

L'applicativo dispone di due funzionalità di integrazione con i fogli di calcolo Excel:

- Scarica modello Excel
- Importa dati da file

La prima funzione permette di scaricare un modello in formato Excel (con inclusi i dati già presenti nell'elenco degli appalti/lotti per l'Anno di riferimento) che potrà essere utilizzato per integrare e correggere i dati già presenti, ovvero per caricare in maniera celere dati relativi a lotti non presenti.

La seconda funzione permette di importare i dati presenti nel file Excel.

#### ATTENZIONE:

L'utilizzo di Microsoft Excel o di un altro software analogo (quale Calc di Open Office) permette certamente l'inserimento delle informazioni in maniera rapida, soprattutto quando vi sono dati ripetitivi (ad esempio trascinando le celle) o quando si dispone di altre fonti dati su fogli di calcolo ed è possibile recuperarle mediante operazioni di copia e incolla.

Per contro la possibilità di commettere errori nell'inserimento dei dati o di rendere i dati non coerenti per essere trattati con un software strutturato richiede che l'utilizzo di Excel venga effettuato con attenzione e con il rispetto delle regole di inserimento dei dati previste.

È fondamentale non modificare il modello scaricato aggiungendo o spostando colonne, cambiando formati o qualunque altra modifica, pena l'impossibilità di caricare i dati.

Va posta inoltre attenzione alla compilazione dei dati nelle singole celle inserendo in ogni cella un solo valore coerente con il formato della colonna. Ad esempio nella colonna "data di inizio", ciascuna cella deve contenere una sola data correttamente formattata.

Se vi sono più partecipanti per il medesimo CIG dovranno essere inserite tante righe quanti sono i partecipanti ripetendo le informazioni comuni (CIG, Oggetto, ecc.) per ogni riga.

#### 3.4.1 Scarica modello Excel

Dalla scheda "Dati Generali" è disponibile la funzione "Scarica modello Excel" visibile nel menu azioni (vedi figura seguente).

La funzione apre una pop-up ove è possibile scegliere se scaricare il solo modello con alcuni dati esemplificativi, oppure se scaricare il modello comprensivo dei dati già inseriti nel software.

Nel secondo caso sarà quindi possibile correggere/integrare i dati già inseriti nel software direttamente da

Excel e aggiornarli poi importando il file.

| Dati generali  | Lotti anno di riferimento     | Lotti pubblicazione precedente   | Lotti pubblicazione corrente | Pubblicazione |                       |                           |
|----------------|-------------------------------|----------------------------------|------------------------------|---------------|-----------------------|---------------------------|
| Dati generali  |                               |                                  |                              |               |                       |                           |
| Anno di rif    | ferimento                     | :                                | 2017                         |               |                       |                           |
| Titolo         |                               |                                  | TEST_NG_2017                 |               |                       |                           |
| Estratto       |                               |                                  |                              |               |                       |                           |
| Ente pubb      | licatore                      |                                  | TEST_NG_2017                 |               |                       |                           |
| Dati comp      | letati ed approvati?          | 1                                | No                           |               |                       |                           |
| Generato 3     | XML per ANAC?                 |                                  |                              |               |                       |                           |
| Stato ultin    | no caricamento                |                                  |                              |               |                       |                           |
| Data ultim     | o caricamento                 |                                  |                              |               |                       |                           |
| Tipo ultim     | o caricamento                 |                                  |                              |               |                       |                           |
|                |                               |                                  |                              | Indietro      | Altre Azioni 🗸        | Ricarica da dati correnti |
|                |                               |                                  |                              |               | Scarica modello Excel |                           |
|                |                               |                                  |                              |               | Modifica intestazione |                           |
|                |                               |                                  |                              |               |                       |                           |
|                |                               |                                  |                              |               | Importa dati da Excel |                           |
|                |                               |                                  |                              |               |                       |                           |
|                |                               |                                  |                              |               |                       |                           |
|                |                               |                                  |                              |               |                       |                           |
|                |                               |                                  |                              |               |                       |                           |
|                |                               |                                  |                              |               |                       |                           |
|                |                               |                                  |                              |               |                       | ×                         |
| Selezionare la | a tipologia di documento ex   | cel che si desidera esportare:   |                              |               |                       |                           |
| Model          | llo standard con alcuni dati  | i di esempio                     |                              |               |                       |                           |
| O Model        | llo precompilato con i dati r | relativi all'anno di riferimento |                              |               |                       |                           |

Il file Excel contiene tutte le informazioni necessarie al software per l'elaborazione dei dati relativi agli appalti/lotti e relativi partecipanti.

Il file viene prodotto in versione XLS quindi può essere aperto sia dalla versione di Microsoft Excel 2000 che con le seguenti, ovvero con Open Office (o Libre Office) avendo l'accortezza di salvare il file in "formato XLS 97/2000/XP/2003".

|   |                                                | 2) 📙 🕫 🕫 👘 👔 👔 👔 👔 👔 👔 👔 👔 👔 👔 👔 👔 👔                          |                        |                       |                                                                                                    |                                                                        |                                                                                                    |                                                                                |                                                                                                    | -                                                                                              |                                                                                                |                 |                                                                                               |                                                                                 |                                                                                 |                                                                                                    |
|---|------------------------------------------------|---------------------------------------------------------------|------------------------|-----------------------|----------------------------------------------------------------------------------------------------|------------------------------------------------------------------------|----------------------------------------------------------------------------------------------------|--------------------------------------------------------------------------------|----------------------------------------------------------------------------------------------------|------------------------------------------------------------------------------------------------|------------------------------------------------------------------------------------------------|-----------------|-----------------------------------------------------------------------------------------------|---------------------------------------------------------------------------------|---------------------------------------------------------------------------------|----------------------------------------------------------------------------------------------------|
| K | Home                                           | Tome Inveisio Lyoutdipagina Formule Dati Revisione Visualizza |                        |                       |                                                                                                    |                                                                        |                                                                                                    |                                                                                |                                                                                                    | <b>0</b> = 0                                                                                   |                                                                                                |                 |                                                                                               |                                                                                 |                                                                                 |                                                                                                    |
|   | Tag                                            | lia Calibri - 1                                               | 1 • A                  |                       | = 📚 👘 📑 Testo a capo                                                                                                    | Testo -                                                                |                                                                                                    | Normale                                                                        | Neutrale N                                                                                           | /alore non v Valo                                                                              | ore valido Calcol                                                                              | •               | - ×                                                                                           | Σ                                                                               | Somma automati                                                                  | ** 🖅 🕅                                                                                               |
| 1 | Incolla J Cop                                  | nia formato G C S                                             | - <u>3</u> - <u>A</u>  |                       | 🗉 📰 😰 🔛 Unisci e centra -                                                                                                    | - % 000 <b>36</b> 400                                                  | Formattazione Formatta<br>condizionale - come tabel                                                                         | Cella collegata                                                                | Cella da cont                                                                                        | Collegamento Coll                                                                              | egamento Input                                                                                 | -               | Inserisci Elimina                                                                             | formato                                                                         | Kiempimento *<br>Cancella *                                                     | Ordina Trova<br>e filtra - selezio                                                                   |
|   | Appunti                                        | G Carattere                                                   |                        | <b>G</b>              | Allineamento                                                                                                    | Numeri 🦻                                                               |                                                                                                    |                                                                                | Stili                                                                                                |                                                                                                |                                                                                                |                 | Celle                                                                                         |                                                                                 | М                                                                               | odifica                                                                                              |
|   | A1                                             | ▼ (* f <sub>i</sub> Co                                        | dice Fiscal            | e Propone             | nte                                                                                                    |                                                                        |                                                                                                    |                                                                                |                                                                                                    |                                                                                                |                                                                                                |                 |                                                                                               |                                                                                 |                                                                                 |                                                                                                    |
|   | A                                              | B                                                             | C                      | D                     | E                                                                                                    | F                                                                      | G                                                                                                    | н                                                                              | 1                                                                                                    | J                                                                                              | K                                                                                              | L               | M                                                                                             | N                                                                               | 0                                                                               | P                                                                                                    |
| 1 | Codice Fiscale<br>Proponente<br>(11 caratteri) | Ragione Sociale Struttura Proponente<br>(mai 250 caratteri)   | Anno di<br>Riferimento | CIG<br>(10 caratteri) | Oggetto del Lotto<br>(mar 250 caratteri)                                                                                                    | Procedura di scelta del contraente<br>(scegliere tra le voci previste) | Cod. Fise.<br>Operatori ITALIANI invitati a<br>presentare le offerte<br>(una riga per ogni Operatore. II<br>o 16 oaratteri) | Identificativo Fiscale<br>Operatori ESTERI invitati a<br>presentare le offerte | Ragione Sociale<br>Operatori invitati a<br>presentare le olferte<br>(una riga per ogni<br>Operatore) | Denominazione<br>raggruppamento<br>(solo se Associazioni di<br>imprese)<br>(mai 250 caratteri) | Puolo<br>Operatori invitati a<br>presentare le offerte<br>(solo se Associazioni di<br>Imprese) | Aggiudicatario? | Importo di<br>aggiudicazione<br>(al lordo degli oneri di<br>ziourezza ed al netto<br>delTIVA) | Data Inizio<br>(data di effettivo<br>inizio lavori,<br>servizio o<br>fornitura) | Data Ultimazione<br>(data di<br>ultimazione lavori,<br>servizio o<br>fornitura) | Importo delle somme<br>liquidate<br>(Importo complessivo<br>dell'Appalto/Lotto al<br>netto dell'IVA) |
|   | 03481380263                                    | Corrupe di Metropolis                                         | 2014                   | 0131383839F           | Costructore paoya biblioteca comunale                                                                                                    | 01-PROCEDURA APERTA                                                    | 1024360441                                                                                                    |                                                                                | Impresa Edile dE Gaspari                                                                             | 1                                                                                              |                                                                                                | 8               | 2.953.627.88                                                                                  | 03/07/2013                                                                      | 1                                                                               |                                                                                                    |
|   | 03481380263                                    | Comune di Metropolis                                          | 2014                   | 013138999F            | Costruzione nuova biblioteca comunale                                                                                                    | 01-PROCEDURA APERTA                                                    | 11124960441                                                                                                    |                                                                                | Edils & Co.                                                                                          |                                                                                                |                                                                                                | NO              | 2,953,627,88                                                                                  | 03/07/2013                                                                      |                                                                                 |                                                                                                    |
|   | 03481380263                                    | Comune di Metropolis                                          | 2014                   | 022691040D            | manutenzione straordinaria strada e<br>marciapiedi vie niccolini e cammeo                                                                                                    | 02-PROCEDURA RISTRETTA                                                 |                                                                                                    |                                                                                |                                                                                                    |                                                                                                |                                                                                                |                 |                                                                                               |                                                                                 |                                                                                 |                                                                                                    |
|   | 03481380263                                    | Corrune di Metropolia                                         | 2014                   | 0173714951            | Progetto di Realizzazione di interventi di<br>risanamento acustico di alcine scuole di<br>proprietà Comunale: Elementare<br>Biagi.El.Damiano Chiesa.El. De Sanotis e<br>Media Fibonacoli | 05-PROCEDURA APERTA                                                    | 04066350283                                                                                                    |                                                                                | EDILMEK                                                                                              | EDILMEK-SUPERMANU                                                                              | 02-MANDATARIA                                                                                  | s               | 1850.000,25                                                                                   | 190192013                                                                       | 3912/2015                                                                       | 350.000                                                                                              |
|   | 03481380263                                    | Convune di Metropolia                                         | 2014                   | 0173714951            | Progetto di Realizzazione di interventi di<br>risanamento acustico di alcune scuole di<br>proprierà Comunale: Elementare<br>BiagLELDamiano Chiesa.EL De Sanotis e<br>Media Fibonacoi     | 05PROCEDURA APERTA                                                     | 00509610341                                                                                                    |                                                                                | SUPERMANU                                                                                            | EDILMEK-SUPEPMANU                                                                              | 01-MANDANTE                                                                                    | a               | 1850.000,25                                                                                   | 1909/2013                                                                       | 3912/2015                                                                       | 350.000                                                                                              |
|   | 03481380263                                    | Comune di Metropolis                                          | 2014                   | 0173714951            | Progetto di Realizzazione di interventi di<br>risanamento acustico di alcune soucle di<br>proprietà Comunale: Elementare                                                                 | 05-PROCEDURA APERTA                                                    | 01109000503                                                                                                    |                                                                                | EDILPERDI                                                                                            |                                                                                                |                                                                                                | NO              | 1850.000,25                                                                                   | 190192013                                                                       | 31/12/2015                                                                      | 350.000                                                                                              |

Conferma

#### 3.4.2 Compilare o aggiornare i dati su Excel

L'uso del foglio di calcolo è certamente molto pratico e semplice, permette di inserire i dati con copia e incolla da altri files con estrema facilità, tuttavia deve essere fatto rispettando alcune semplice regole di base, pena l'impossibilità di importare poi i dati.

Oltre agli elementi di attenzione di cui al precedente capitolo 3.2, si evidenzia di:

- non cambiare l'ordine delle colonne, inserirne altre o modificare in generale la struttura del file
- non cambiare i formati delle celle
- per inserire nuove righe, utilizzare copia e incolla da quelle di esempio oppure "Inserisci" riga (oppure "CTRL+") in una delle righe già formattate
- non inserire più valori nella medesima cella
- utilizzare i valori previsti (scegliere dall'elenco) e preimpostati per le colonne:
  - F) Procedura di scelta del contraente
  - K) Ruolo Operatori invitati a presentare le offerte (solo se Associazioni di Imprese)

L) Aggiudicatario?

- ricopiare i dati comuni a più righe in tutte le righe (ad esempio se vi sono più partecipanti ad un lotto, ricopiare i dati del lotto su tutte le righe dei partecipanti)
- per le associazioni di imprese indicare anche il nome del raggruppamento a fianco a ogni impresa che lo costituisce (viene utilizzato dal software per aggregare le imprese al raggruppamento)
- seguire le altre indicazioni annotate in testa a ogni colonna (ad esempio sulla lunghezza massima

Nella figura seguente si illustra un esempio di inserimento dove è possibile evincere che al lotto con CIG 0173714951 hanno partecipato 2 operatori, il raggruppamento EDILMEK-SUPERMANU (prime 2 righe) e l'impresa "singola" EDILPERI (3^ riga).

| Codice<br>Fiscale<br>Proponente<br>(11 caratteri) | Ragione<br>Sociale<br>Struttura<br>Proponente<br>(max 250<br>caratteri) | Anno di<br>Riferim<br>ento | CIG<br>(10<br>caratteri) | Oggetto del Lotto<br>(max 250 caratteri)                                                                                                    | Procedura<br>di scelta del<br>contraente<br>(scegliere<br>tra le voci<br>previste) | Cod. Fisc.<br>Operatori<br>ITALIANI<br>invitati a<br>presentare le<br>offerte<br>(una riga per<br>ogni<br>Operatore, 11<br>o 16 caratteri) | Identificativo<br>Fiscale<br>Operatori<br>ESTERI<br>invitati a<br>presentare<br>Ie offerte | Ragione Sociale<br>Operatori invitati a<br>presentare le offerte<br>(una riga per ogni<br>Operatore)<br>(max 250 caratteri) | Denominazione<br>raggruppamento<br>(solo se<br>Associazioni di<br>Imprese)<br>(max 250<br>caratteri) | Ruolo<br>Operatori invitati<br>a presentare le<br>offerte<br>(solo se<br>Associazioni di<br>Imprese) | Aggiud<br>icatario? | Importo di<br>aggiudicazione<br>(al lordo degli<br>oneri di<br>sicurezza ed al<br>netto dell'IVA) | Data Inizio<br>(data di<br>effettivo<br>inizio lavori,<br>servizio o<br>fornitura) | Data<br>Ultimazione<br>(data di<br>ultimazione<br>lavori,<br>servizio o<br>fornitura) | Importo delle<br>somme liquidate<br>(Importo<br>complessivo<br>dell'Appalto/Lotto<br>al netto dell'IVA) |
|---------------------------------------------------|-------------------------------------------------------------------------|----------------------------|--------------------------|----------------------------------------------------------------------------------------------------|------------------------------------------------------------------------------------|----------------------------------------------------------------------------------------------------|--------------------------------------------------------------------------------------------|----------------------------------------------------------------------------------------------------|----------------------------------------------------------------------------------------------------|----------------------------------------------------------------------------------------------------|---------------------|---------------------------------------------------------------------------------------------------|------------------------------------------------------------------------------------|---------------------------------------------------------------------------------------|----------------------------------------------------------------------------------------------------|
| 03481380263                                       | Comune di<br>Metropolis                                                 | 2014                       | 0173714951               | Progetto di Realizzazione<br>di interventi di<br>risanamento acustico di<br>alcune scuole di proprietà<br>Comunale: Elementare<br>Biagi EL Damiano<br>Chiesa El. De Sanctis e<br>Media Fibonacci  | 01-<br>PROCEDUR<br>A APERTA                                                        | 04066350283                                                                                                    |                                                                                            | EDILMEK                                                                                                    | EDILMEK-<br>SUPERMANU                                                                                | 02-MANDATARIA                                                                                        | SI                  | 1.850.000,25                                                                                      | 11/01/2013                                                                         | 31/12/2015                                                                            | 350.000                                                                                                 |
| 03481380263                                       | Comune di<br>Metropolis                                                 | 2014                       | 0173714951               | Progetto di Realizzazione<br>di interventi di<br>risanamento acustico di<br>alcune scuole di proprietà<br>Comunale: Elementare<br>Biagi El Damiano<br>Chiesa El. De Sanctis e<br>Media Fibonacci  | 01-<br>PROCEDUR<br>A APERTA                                                        | 00509610341                                                                                                    |                                                                                            | SUPERMANU                                                                                                    | EDILMEK-<br>SUPERMANU                                                                                | 01-MANDANTE                                                                                          | sı                  | 1.850.000,25                                                                                      | 11/01/2013                                                                         | 31/12/2015                                                                            | 350.000                                                                                                 |
| 03481380263                                       | Comune di<br>Metropolis                                                 | 2014                       | 0173714951               | Progetto di Realizzazione<br>di interventi di<br>risanamento acustico di<br>alcune scuole di proprietà<br>Comunale: Elementare<br>Biagi El Damiano<br>Chiesa, El. De Sanctis e<br>Media Fibonacci | 01-<br>PROCEDUR<br>A APERTA                                                        | 01109000503                                                                                                    |                                                                                            | EDILPERDI                                                                                                    |                                                                                                    |                                                                                                    | NO                  | 1.850.000,25                                                                                      | 11/01/2013                                                                         | 31/12/2015                                                                            | 350.000                                                                                                 |

## 3.4.3 Importa da file (Excel)

Terminato l'inserimento dei dati sul file Excel è possibile importarlo nell'applicativo utilizzando l'apposita funzione "Importa da file" presente nel menu azioni dalla scheda "Dati Generali" dell'adempimento.

| ati generali  | Lotti anno di riferimento | Lotti pubblicazione precedente | Lotti pubblicazione corrente | Pubblicazione |                                        |  |  |  |  |
|---------------|---------------------------|--------------------------------|------------------------------|---------------|----------------------------------------|--|--|--|--|
|               |                           |                                |                              |               |                                        |  |  |  |  |
| Dati generali |                           |                                |                              |               |                                        |  |  |  |  |
| Anno di ri    | ferimento                 |                                | 2017                         |               |                                        |  |  |  |  |
| Titolo        |                           |                                | TEST_NG_2017                 |               |                                        |  |  |  |  |
| Estratto      |                           |                                |                              |               |                                        |  |  |  |  |
| Ente publ     | olicatore                 |                                | TEST_NG_2017                 |               |                                        |  |  |  |  |
| Dati comp     | oletati ed approvati?     |                                | No                           |               |                                        |  |  |  |  |
| Generato      | XML per ANAC?             |                                |                              |               |                                        |  |  |  |  |
| Stato ulti    | mo caricamento            |                                |                              |               |                                        |  |  |  |  |
| Data ultin    | no caricamento            |                                |                              |               |                                        |  |  |  |  |
| Tipo ultim    | no caricamento            |                                |                              |               |                                        |  |  |  |  |
|               |                           |                                |                              | < Indietro    | Altre Azioni 🗸 Ricarica da dati corren |  |  |  |  |
|               |                           |                                |                              |               | Scarica modello Excel                  |  |  |  |  |
|               |                           |                                |                              |               | Modifica intestazione                  |  |  |  |  |
|               |                           |                                |                              |               | Importa dati da Excel                  |  |  |  |  |

La funzione apre una pop-up dove è possibile specificare se nel caso in cui nel file da importare esistano dati relativi a lotti già presenti nel database (cioè esiste già una riga nella lista degli appalti/lotti della scheda Anno di riferimento con lo stesso CIG di una o più righe del file Excel da importare) si intende:

- a) Lasciare inalterati i dati presenti nel database
- b) Aggiornare i dati

Nel caso b) è possibile decidere quali dati aggiornare, ovvero:

- l'importo di aggiudicazione
- la data di inizio del contratto
- la data di ultimazione del contratto
- l'importo liquidato
- l'elenco dei partecipanti (vengono eliminati quelli esistenti e sostituiti con quelli presenti nel file Excel)

Caricando i lotti da un file xls, se viene specificato un CIG esistente in SICOPAT "bandi, avvisi e altri atti" (dati correnti), dopo l'importazione viene automaticamente "agganciato" ai dati SICOPAT "bandi, avvisi e altri atti" - i dati 190 vengono aggiornati con quelli dell'xls. In caso di aggiornamento dell'adempimento con la funzione massiva "ricarica da dati correnti", anche i dati caricati con l'xls vengono aggiornati.

## FINE DEL DOCUMENTO